## Transfer OT to CT

## Purpose:

This job aid will help you switch the earnings received from OT to CT.

| Steps                                                                                                    | Screenshots                                                                        |              |                   |
|----------------------------------------------------------------------------------------------------|------------------------------------------------------------------------------------|--------------|-------------------|
| Use the QuickFind to select the employee that you want to edit.                                                                                                    | Genies<br>QuickFind ▼ *                                                            |              | <b>Q</b>          |
| Double click on the employee's name to open their timecard.                                                                                                    | Name<br>Test, Employee 1                                                           | ID<br>200031 |                   |
| Right click on the employee's name to<br>see the pay rule assigned to them.<br>If the pay rule includes "OT" then they<br>will automatically receive OT and<br>require a work rule transfer to earn<br>comp time | Pay Rule:<br>2/11/2020 - forever; 12 FT 0T40                                       |              |                   |
| Find the day where the employee wants<br>to switch to CT and click on the transfer<br>cell between their punches.                                                                                                | 8:00AM<br>6:00PM                                                                   |              | 4:30PM<br>10:00PM |
| On the transfer drop down click on the <b>Search</b> button.                                                                                                    | ;DOC-DOC88000-DO(<br>;;11 FT OT8 OT40 SD<br>;///PG941///<br>;///PG939///<br>Search |              |                   |

| Stops                                                                                                    | Scroonshots                                                                                                    |
|----------------------------------------------------------------------------------------------------|----------------------------------------------------------------------------------------------------|
| In the Work Rule tab, type in the<br>employee's BU and whether they are<br>FT or PT, in this case I entered "12 FT"<br>and found the appropriate rule that<br>switches to CT.<br>Match this according to the lunch they<br>should be receiving and their shift diff<br>eligibility. | Job Transfer     Labor Account     Work Rule       Add Work Rule     12 FT CT       12 FT CT     12 FT CT40 SDE       12 FT CT40 SDE 45L     12 FT CT40 SDE 60L                                                                                                    |
| After adding the correct work rule transfer,<br>Wed 10/28 Q 8:00AM-4:30PM                                                                                                    | the timecard will look as shown below.         8:00AM       4:30PM         6:00PM       ;;12 FT CT40 SDE                                                                                                    |
| Click on the icon here.                                                                                                    |                                                                                                    |
| Switch the totals section to a <b>Daily</b> view.                                                                                                    | Totals     Accruals     Audits     Historical Corrections       Daily <ul> <li>Pay Code<ul> <li><ul> <li><ul></ul></li></ul></li></ul> |
| Click on the date of the OT, after<br>approving the OT you will see the<br>Compensatory Time reflected to the                                                                                                    | Totals     Accruals     Audits     Historical Corrections       Daily       Pay Code                                                                                                    |

Pay Code

CCE - Comp Time Earned

Regular

Amount

\*

4.0

8.0

Compensatory Time reflected to the right.